# **HR New Normal**

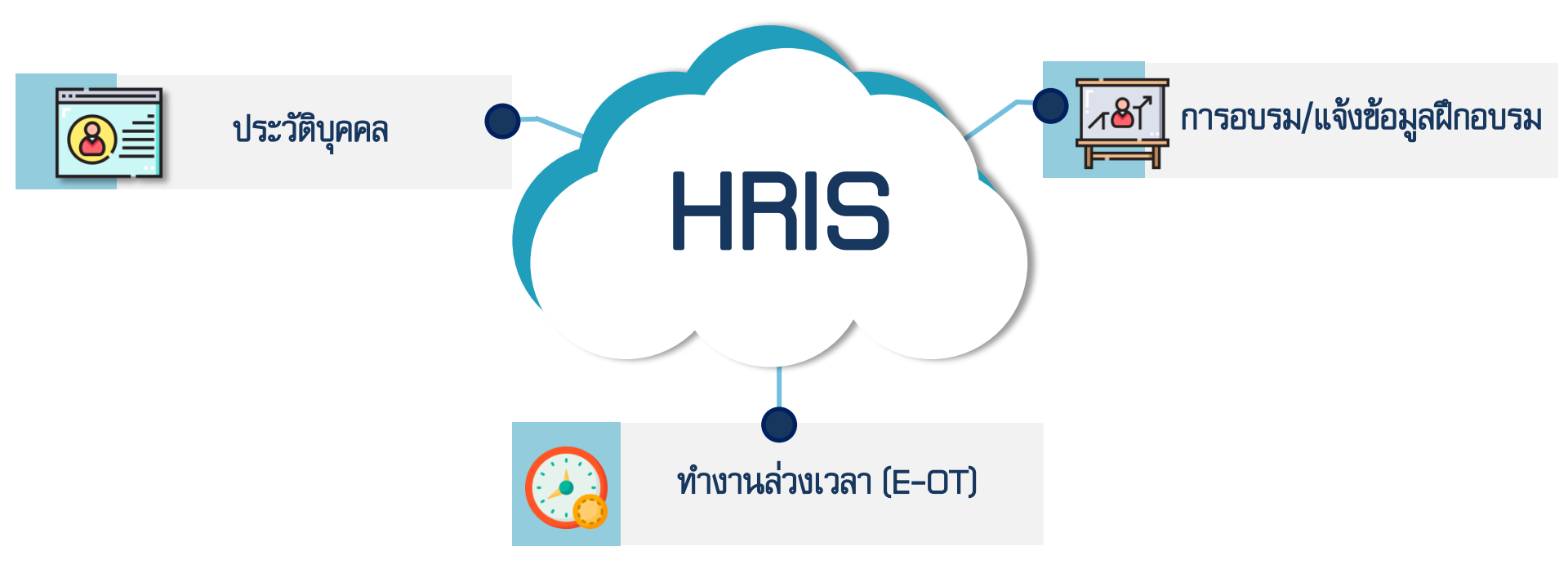

# 8 ประวัติบุคคล (ปรับปรุงข้อมูลประวัติบุคคลภายในเดือนมีนาคม 2564)

### ข้อมูลเปิดให้แก้ไขมีดังนี้

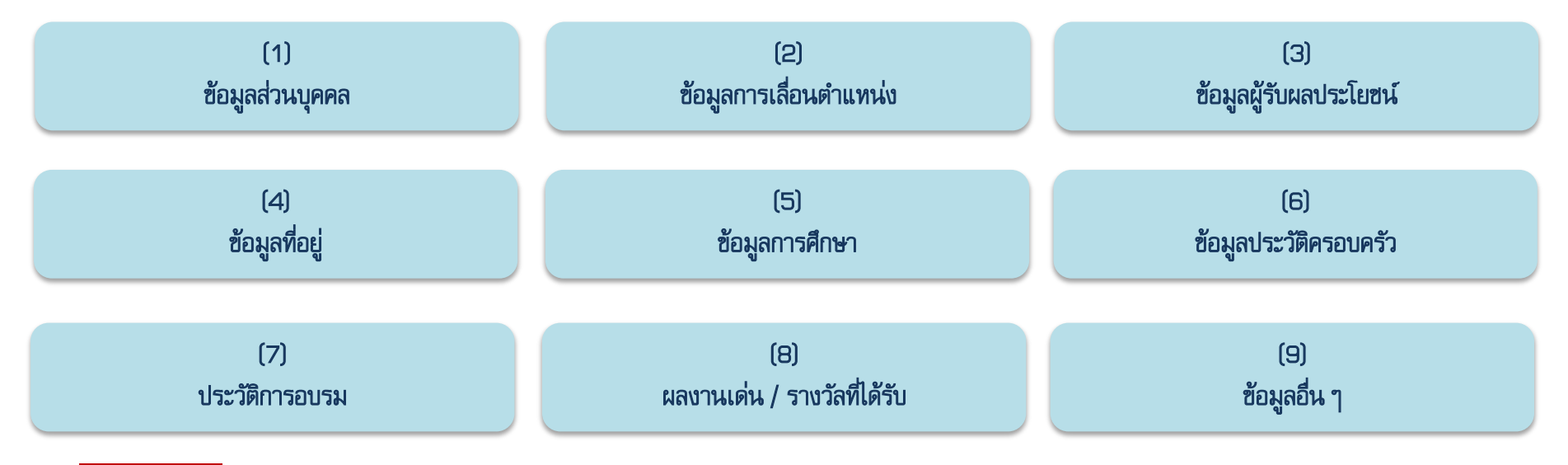

ทมายเทตุ: ช้อมูลส่วนที่ 3 "ช้อมูลผู้รับผลประโยชน์" มีชั้นดอนให้ดำเนินการเปลี่ยนแปลงซ้อมูลดังนี้ 1. ดาวน์โหลดเอกสาร 2. กรอกซ้อมูล 3. ส่งกลับมายังกองบริหารบุคคล

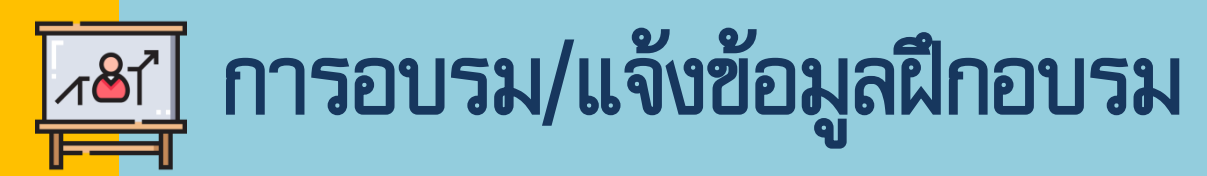

#### ขั้นตอนการบันทึกประวัติฝึกอบรมในระบบ HRIS

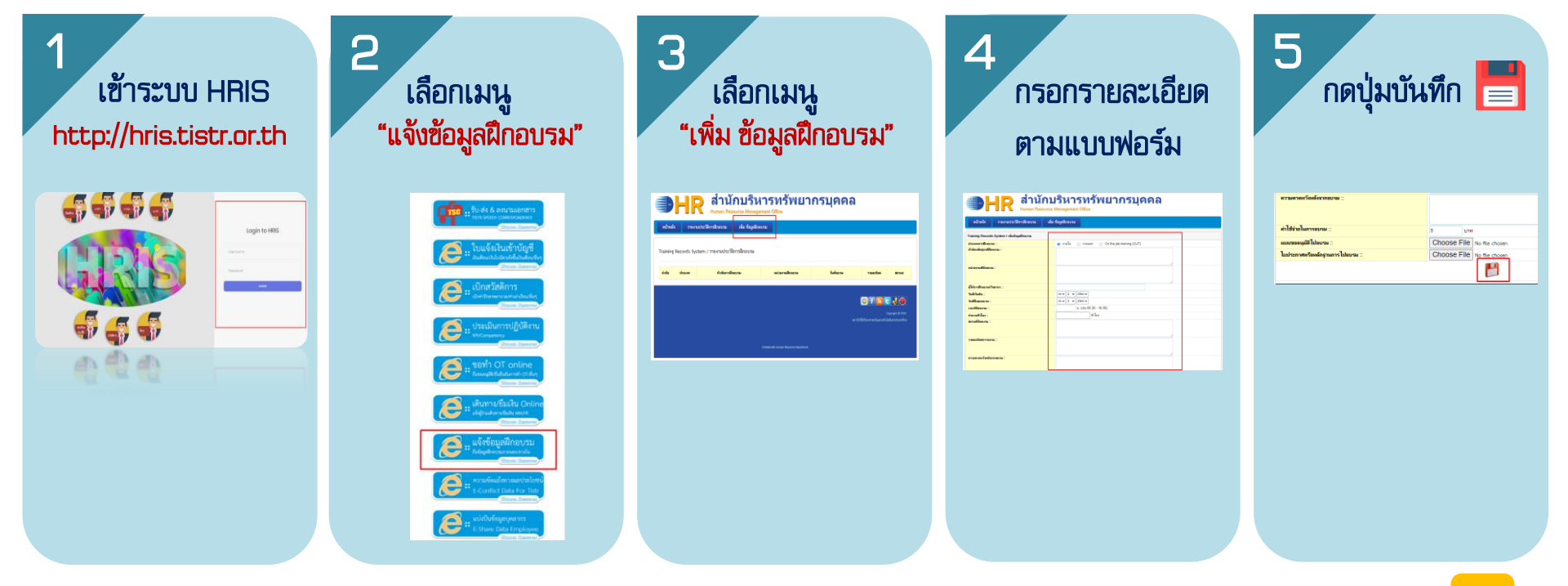

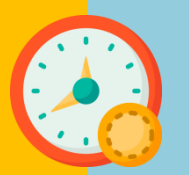

### ทำงานล่วงเวลา (E-OT)

#### ข้อดีของระบบการเบิกจ่ายค่าทำงานล่วงเวลาออนไลน์ (E-OT)

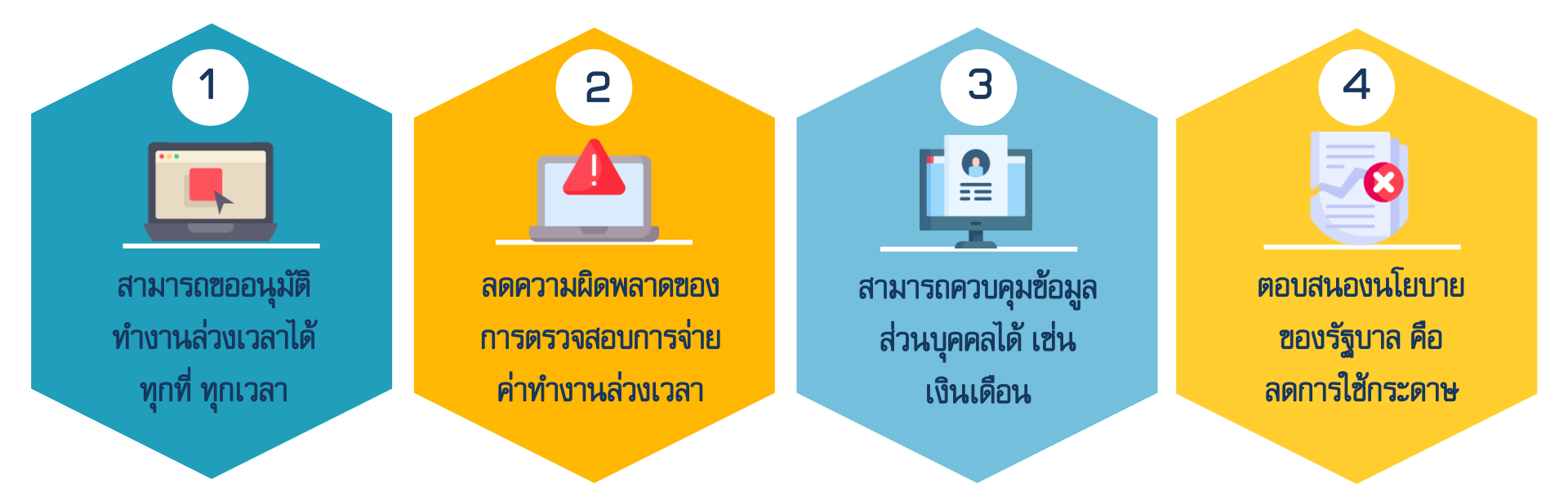